## Apache + Tomcat

Gabriel Alonso Vilches Joaquín Navarrete Navarro

#### Pasos a seguir

- Instalar Java jdk.
- Instalar apache.
- Instalar tomcat.
  - □ Configurar tomcat.
- Instalar el conector jdk.
   Configurar conector jdk.

#### Instalación Java

- Descargamos desde java.sun.com
- Movemos a la carpeta /usr/local

kin@ubuntu:~\$ cd Escritorio/ kin@ubuntu:~/Escritorio\$ sudo cp -p jdk-6u22-linux-i586.bin /usr/local

Otorgamos permisos de ejecución.

kin@ubuntu:/usr/local\$ chmod +x jdk-6u22-linux-i586.bin

#### Instalación Java

# Ejecutamos el .bin para iniciar la instalación.

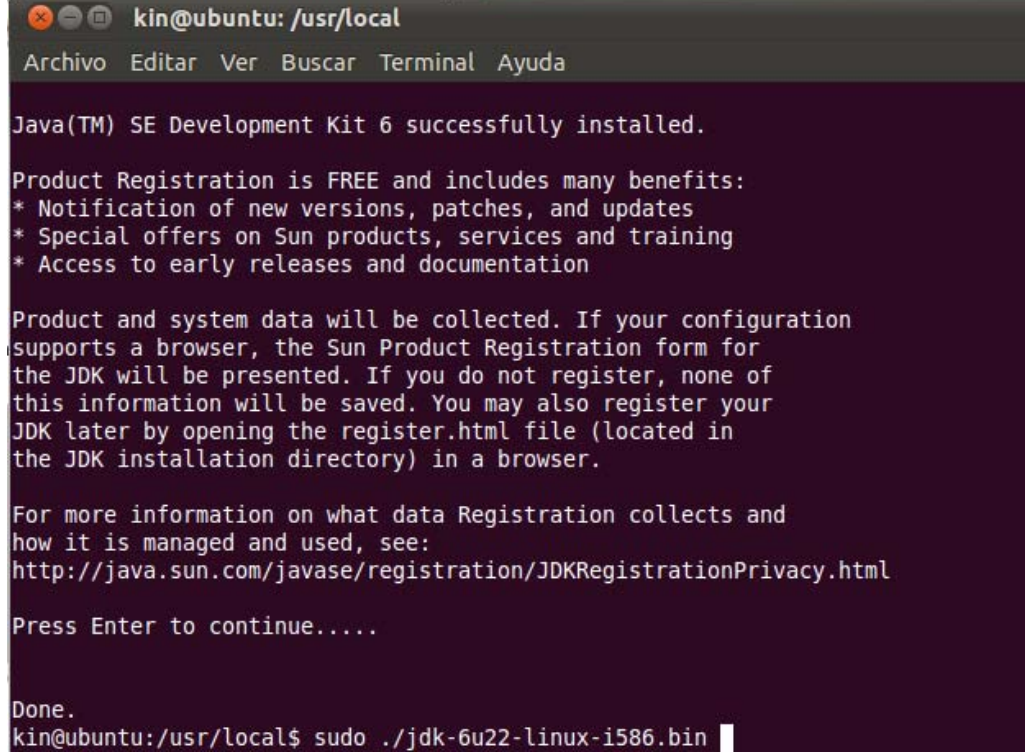

#### Descargamos desde la página de apache.

| 😣 🖱 💷 Index of /httpd-Mozilla Firefox                                  |                           |                                 |  |  |  |
|------------------------------------------------------------------------|---------------------------|---------------------------------|--|--|--|
| <u>A</u> rchivo <u>E</u> ditar <u>V</u> er Hi <u>s</u> torial <u>M</u> | <u>1</u> arcadores Herran | nien <u>t</u> as Ay <u>u</u> da |  |  |  |
| 🔶 🚽 😴 📀 🏫 🔪 http://apache.rediris.es//httpd/                           |                           |                                 |  |  |  |
| 🛅 Más visitados 👻 🐻 Getting Started  🔂 Latest Headlines 👻              |                           |                                 |  |  |  |
| Nindex of /httpd                                                       | 4                         |                                 |  |  |  |
|                                                                        | 18-Jul-2010 08:51         | 349K                            |  |  |  |
| apache_1.3.42.tar.Z                                                    | 18-Jul-2010 08:51         | 3.9M                            |  |  |  |
| apache_1.3.42.tar.Z.asc                                                | 18-Jul-2010 08:51         | 189                             |  |  |  |
| apache_1.3.42.tar.bz2                                                  | 18-Jul-2010 08:51         | 2. GM                           |  |  |  |
| apache_1.3.42.tar.bz2.asc                                              | 18-Jul-2010 08:51         | 189                             |  |  |  |
| apache_1.3.42.tar.gz                                                   | 18-Jul-2010 08:51         | 2.5M                            |  |  |  |
| apache_1.3.42.tar.gz.asc                                               | 18-Jul-2010 08:51         | 189                             |  |  |  |
| httpd-2.0.64-win32-src.zip                                             | 18-Oct-2010 10:32         | 11M                             |  |  |  |
| httpd-2.0.64-win32-src.zip.asc                                         | 18-Oct-2010 10:32         | 850                             |  |  |  |
| <u>httpd-2.0.64.tar.bz2</u>                                            | 18-Oct-2010 10:32         | 4.7M                            |  |  |  |
| httpd-2.0.64.tar.bz2.asc                                               | 18-Oct-2010 10:32         | 833                             |  |  |  |
| httpd-2.0.64.tar.gz                                                    | 18-0ct-2010 10:32         | 6.1M                            |  |  |  |
| httpd-2.0.64.tar.gz.asc                                                | 18-Oct-2010 10:32         | 833                             |  |  |  |
| httpd-2.2.17-win32-src.zip                                             | 18-0ct-2010 10:38         | 11M                             |  |  |  |
| httpd-2.2.17-win32-src.zip.asc                                         | 18-Oct-2010 10:38         | 850                             |  |  |  |
| httpd-2.2.17.tar.bz2                                                   | 18-Oct-2010 10:38         | 4.7M                            |  |  |  |
| httpd-2.2.17.tar.bz2.asc                                               | 18-Oct-2010 10:38         | 833                             |  |  |  |
| httpd-2.2.17.tar.gz                                                    | 18-Oct-2010 10:38         | 6.3M                            |  |  |  |

Movemos los archivos a /usr/local/src

kin@ubuntu:~/Descargas\$ sudo cp -p httpd-2.2.17.tar.gz /usr/local/src

#### Descomprimimos el archivo en la misma carpeta.

kin@ubuntu:/usr/local/src\$ sudo tar xvzf httpd-2.2.17.tar.gz

#### Nos movemos a la carpeta y lanzamos el programa de configuración

kin@ubuntu:/usr/local/src/httpd-2.2.17\$ sudo ./configure --prefix=/usr/local/apa che --enable-module=most --enable-mods-shared=most kin@ubuntu:/usr/local/src/httpd-2.2.17\$ sudo make kin@ubuntu:/usr/local/src/httpd-2.2.17\$ sudo make install

En caso de necesidad de descargar archivos, ejecutamos apt-get install

kin@ubuntu:/usr/local/apache/bin\$ sudo apt-get install apache2.2-common

Iniciamos el servidor

kin@ubuntu:~\$ sudo /usr/local/apache/bin/apachectl start [sudo] password for kin:

Para comprobarlo vamos a http://localhost

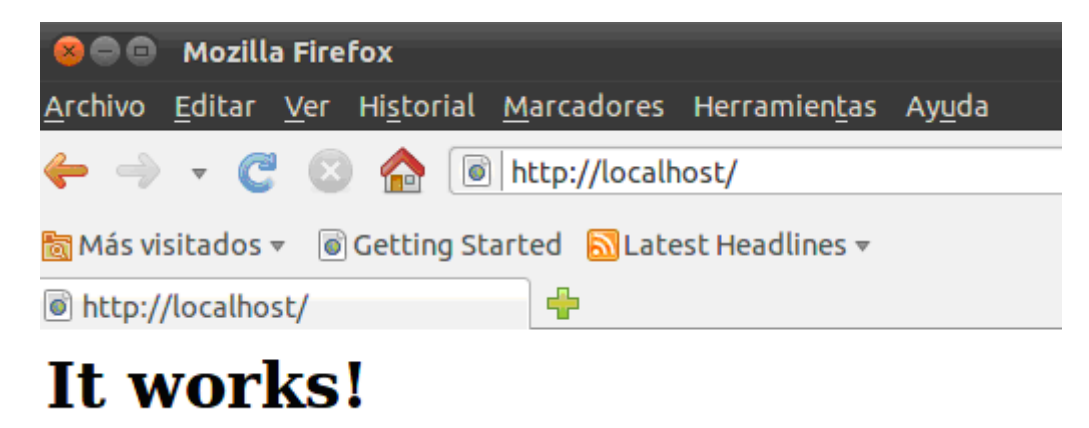

### Instalación Tomcat

- Descargamos la versión 6 de <u>http://tomcat.apache.org</u>.
- Lo descomprimimos en la misma carpeta.

kin@ubuntu:/usr/local\$ sudo cp apache-tomcat-6.0.29.tar.gz /usr/local kin@ubuntu:/usr/local\$ cd /usr/local kin@ubuntu:/usr/local\$ sudo tar xvzf apache-tomcat-6.0.29.tar.gz

### Configuración tomcat

#### Modificamos el archivo /etc/profile para añadirle las variables.

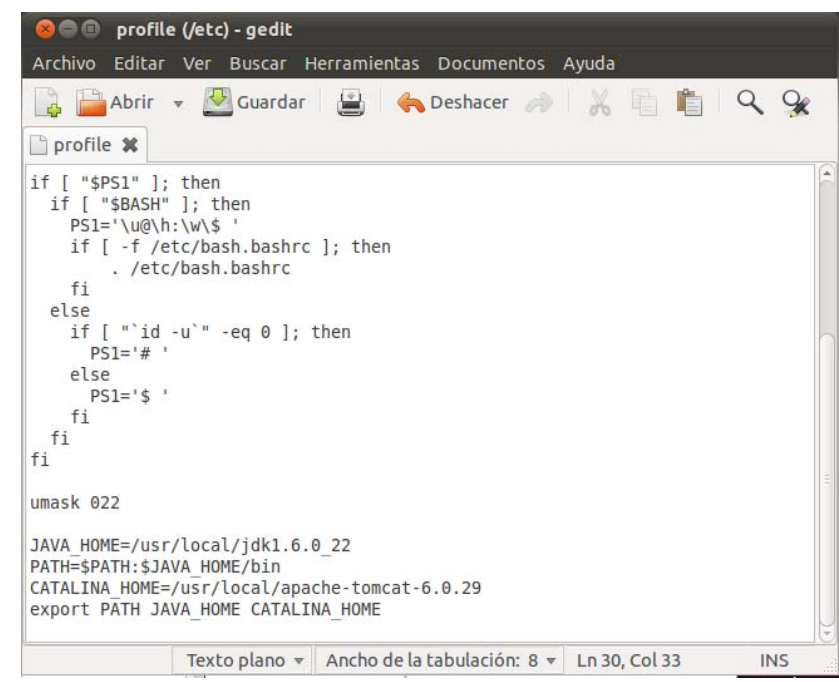

#### Configuración tomcat

## Configuramos también, si es necesario el archivo catalina.sh.

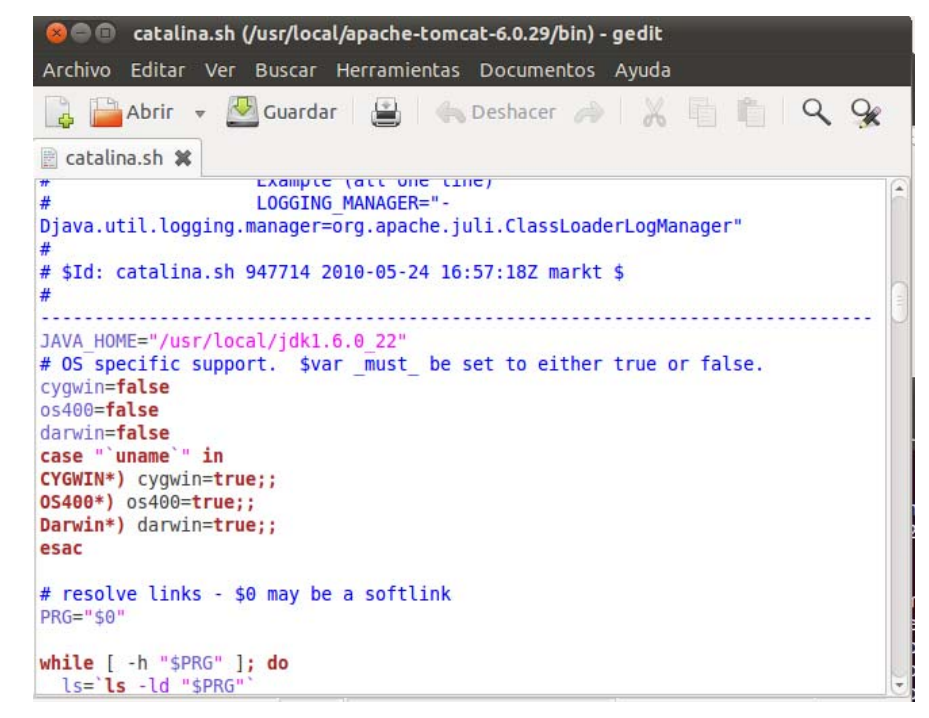

### Configuración tomcat

#### Ahora pasamos a lanzarlo.

root root Usin Usin Usin Usin Usin

| <pre>@ubuntu:/home/kin# @ubuntu:/home/kin#</pre>                          | <pre>source /etc/profile /usr/local/apache-tomcat-6.0.2</pre> | 9/bin/startup.sh                                                                                                    |  |  |
|---------------------------------------------------------------------------|---------------------------------------------------------------|----------------------------------------------------------------------------------------------------|--|--|
| g CATALINA BASE:                                                          | /usr/local/apache-tomcat-6.0.2                                | 9                                                                                                    |  |  |
| g CATALINA HOME:                                                          | /usr/local/apache-tomcat-6.0.2                                | 9                                                                                                    |  |  |
| g CATALINA TMPDIR:                                                        | /usr/local/apache-tomcat-6.0.2                                | 9/temp                                                                                                    |  |  |
| g JRE_HOME:                                                               | /usr/local/jdk1.6.0_22                                        |                                                                                                    |  |  |
| g CLASSPATH:                                                              | /usr/local/apache-tomcat-6.0.2                                | 9/bin/bootstrap.jar                                                                                                    |  |  |
|                                                                           | 🛞 🖨 💷 🛛 Apache Tomcat-Mozill                                  | la Firefox                                                                                                    |  |  |
|                                                                           | <u>A</u> rchivo <u>E</u> ditar <u>V</u> er Hi <u>s</u> torial | <u>M</u> arcadores Herramien <u>t</u> as Ay <u>u</u> da                                                                                                    |  |  |
|                                                                           | ← → - C 🛽 🏠 🗷                                                 | http://localhost:8080/                                                                                                    |  |  |
| 🛅 Más visitados 🔻 💿 Getting Started 🔝 Latest Headlines 👻                  |                                                               |                                                                                                    |  |  |
| Apache Tomcat                                                             |                                                               |                                                                                                    |  |  |
| Apache Tomcat<br>The Apache Software Foundation<br>http://www.apache.org/ |                                                               |                                                                                                    |  |  |
|                                                                           | Administration                                                | Congratulations!                                                                                                    |  |  |
|                                                                           | Tomcat Manager                                                | As you may have guessed by now, this is the default Tomcat home page. It can be found on the local filesystem at:                                                                                                    |  |  |
|                                                                           | Documentation                                                 | <pre>\$CATALINA_HOME/webapps/ROOT/index.html</pre>                                                                                                    |  |  |
|                                                                           | Release Notes<br>Change Log<br>Tomcat Documentation           | where "\$CATALINA_HOME" is the root of the Torncat installation directory. If you're seeing this page,<br>and you don't think you should be, then you're either a user who has arrived at new installation of<br>Torncat, or you're an administrator who hasn't got his/her setup quite right. Providing the latter is the<br>case, please refer to the <u>Torncat Documentation</u> for more detailed setup and administration information<br>than is found in the INSTALL file. |  |  |
|                                                                           | Tomcat Online Home Page                                       | NOTE: For security reasons, using the manager webapp is restricted to users with role<br>"manager". Users are defined in \$cATALINA_HOME/conf/tomcat-users.xml.                                                                                                    |  |  |
|                                                                           | FAQ<br>Bug Database<br>Open Bugs                              | Included with this release are a host of sample Servlets and JSPs (with associated source code), extensive documentation, and an introductory guide to developing web applications.                                                                                                    |  |  |
|                                                                           | Users Mailing List                                            | Tamaat mailing lists are quailable at the Tamaat preject such site:                                                                                                    |  |  |

#### Instalación conector.

Pararemos ambos programas para instalar el conector

root@ubuntu:/home/kin# /usr/local/apache/bin/apachectl stop root@ubuntu:/home/kin# /usr/local/apache-tomcat-6.0.29/bin/shutdown.sh

Descargaremos el conector, desde la página <u>http://tomcat.apache.org/download-</u> <u>connectors.cgi</u>

#### Instalación Conector

- Debemos comprobar las versiones de nuestro apache y nuestro SO. Nosotros hemos bajado la versión jk-1.2.31/i386/mod\_jk-1.2.31-httpd-2.2.x.so
- Lo pasaremos a la carpeta modules de apache

root@ubuntu:/home/kin/Descargas# cp -p mod\_jk.so /usr/local/apache/modules/

#### Creamos el archivo /usr/local/apache/conf/workers.properties, quedando así: Workers.properties (/usr/local/apache/conf) - gedit Archivo Editar Ver Buscar Herramientas Documentos Ayuda

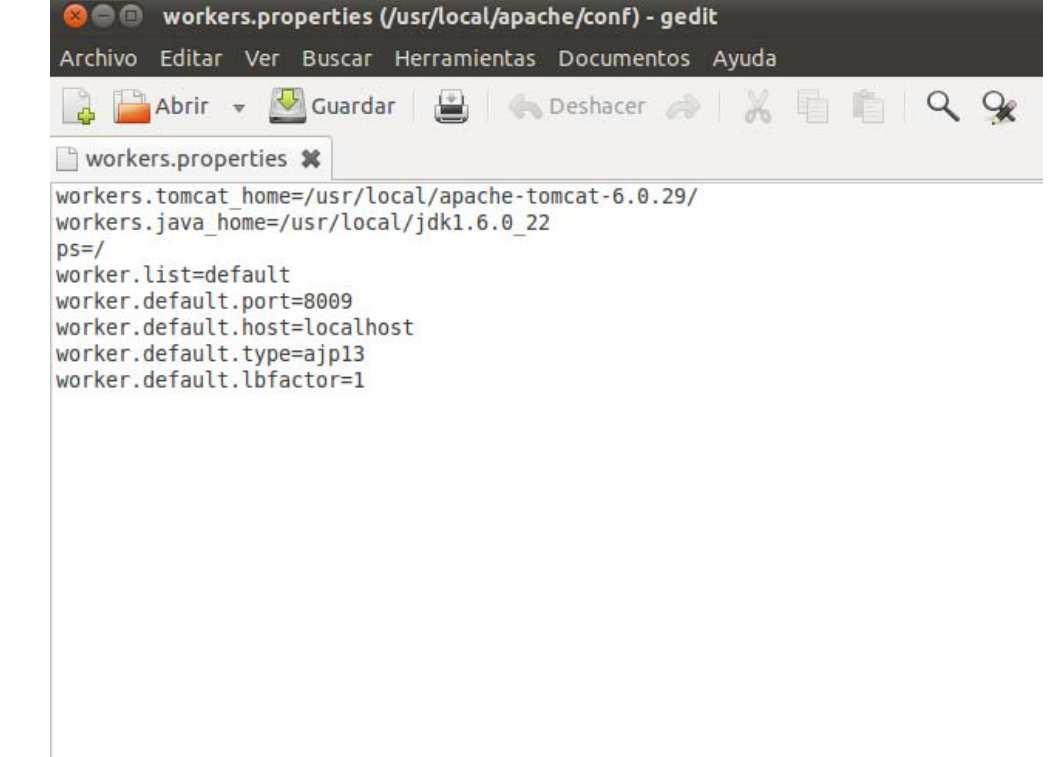

Modificamos el archivo de configuración /usr/local/apache/conf/httpd.conf y le añadimos el módulo jk\_module.

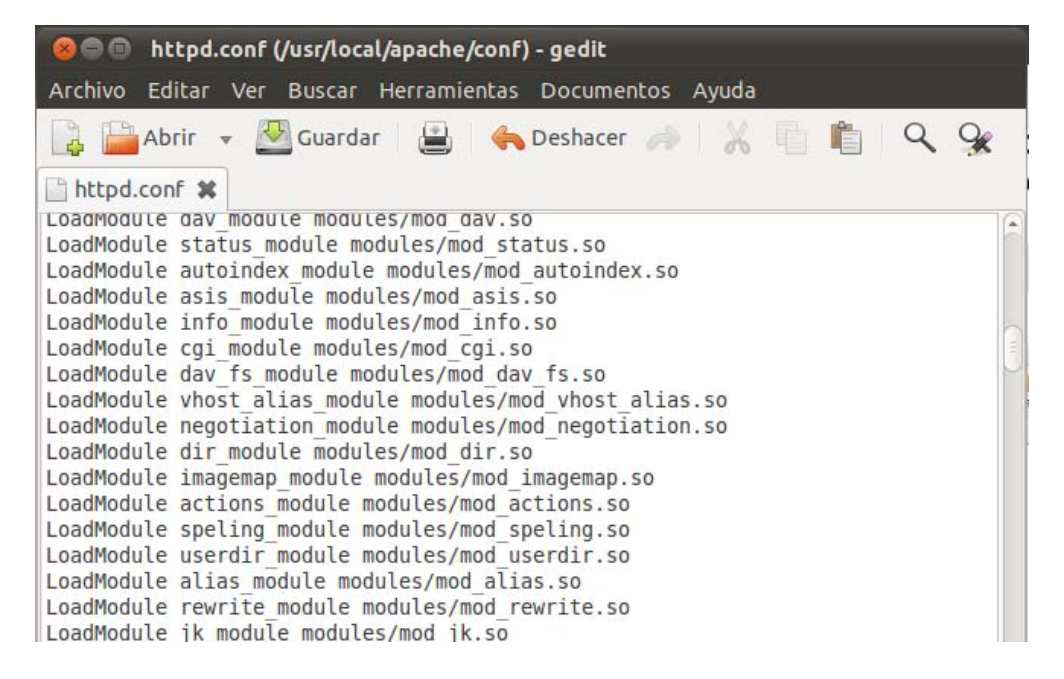

#### También tenemos que modificar el final

del archivo.

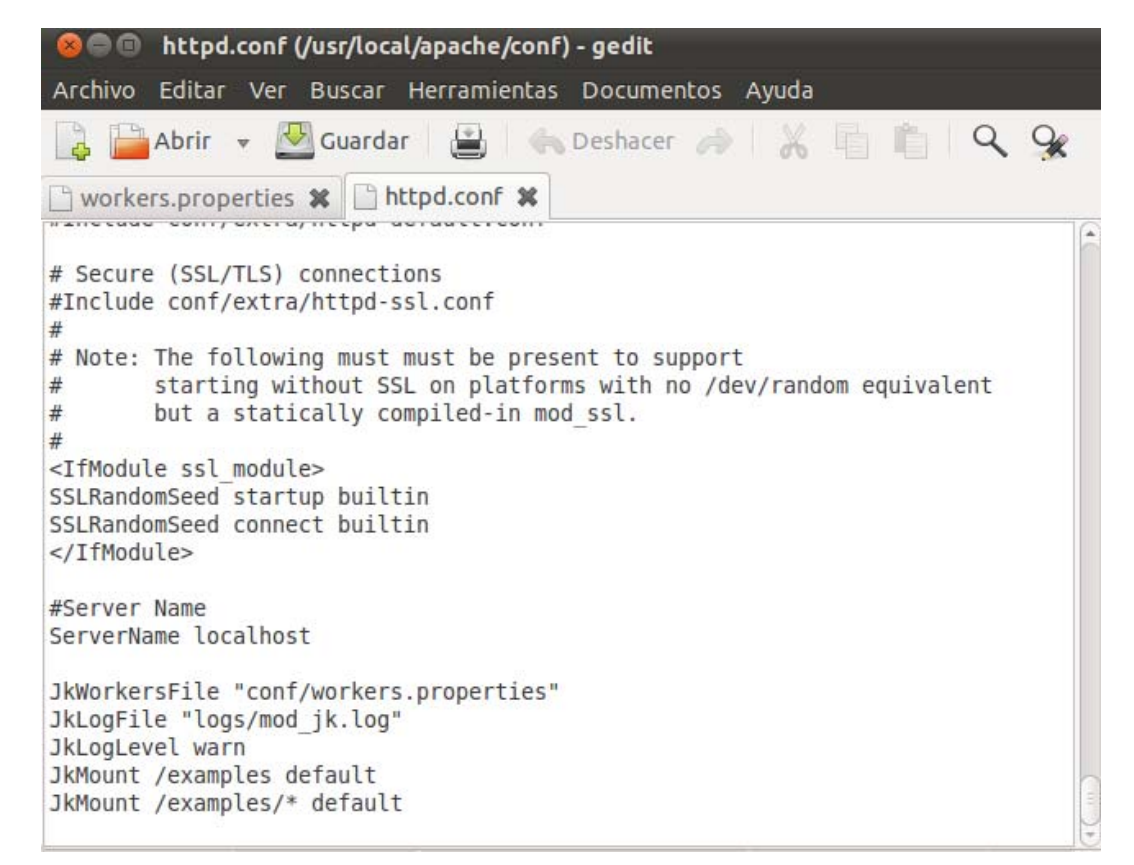

- Nota: No todos los Tomcat tienen los ejemplos en la misma carpeta. Podemos encontrarlos también en /jsp-examples
- Reiniciamos ambos procesos y podemos comprobar que ahora podemos acceder a los ejemplos jsp desde el puerto 80.

## Instalación Finalizada

| 😣 🗇 💷 Apache Tomcat Examples-Mozilla Firefox                                                                          |       |   |
|----------------------------------------------------------------------------------------------------|-------|---|
| <u>A</u> rchivo <u>E</u> ditar <u>V</u> er Hi <u>s</u> torial <u>M</u> arcadores Herramien <u>t</u> as Ay <u>u</u> da |       |   |
| 🔶 🚽 🔻 🕲 🏠 💽 http://localhost/examples/                                                                                | ☆ 🔹 🚱 | ٩ |
| 🛅 Más visitados 👻 🐻 Getting Started 📓 Latest Headlines 👻                                                              |       |   |
| Apache Tomcat Examples                                                                                                |       | ~ |
| Apache Tomcat Examples                                                                                                |       |   |
| <ul> <li><u>Servlets examples</u></li> <li><u>JSP Examples</u></li> </ul>                                             |       |   |